# 2020-2021 AKADEMİK YILI ERASMUS+ ÖĞRENCİ HAREKETLİLİĞİ BAŞVURULARI OTOMASYON SİSTEMİ KULLANIM KILAVUZU

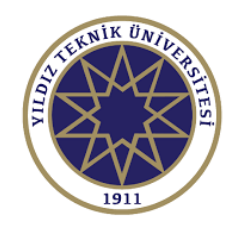

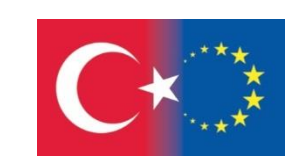

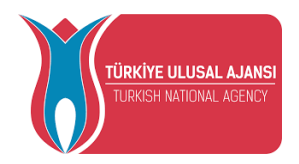

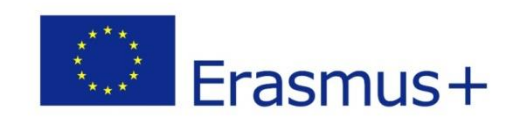

- YTÜ'de örgün eğitim kademelerinin herhangi birinde (lisans/ yüksek lisans/ doktora) herhangi bir programa kayıtlı, tam zamanlı öğrenciler başvuru yapabilir.
- İlgili programın Yabancı Dil Hazırlık ve Bilimsel Hazırlık sınıfı öğrencileri hariç, tüm sınıflarındaki öğrenciler başvurabilir.
- Sadece öğrenim, sadece staj veya hem öğrenim hem staj için başvuru yapılabilir. Ancak, her faaliyet türü için ayrı bir başvuru yapmanız gerekmektedir.
- Faaliyetler hakkında detaylı bilgi edinmek için lütfen web sayfamızı inceleyiniz. <u>http://www.erasmus.yildiz.edu.tr/</u>

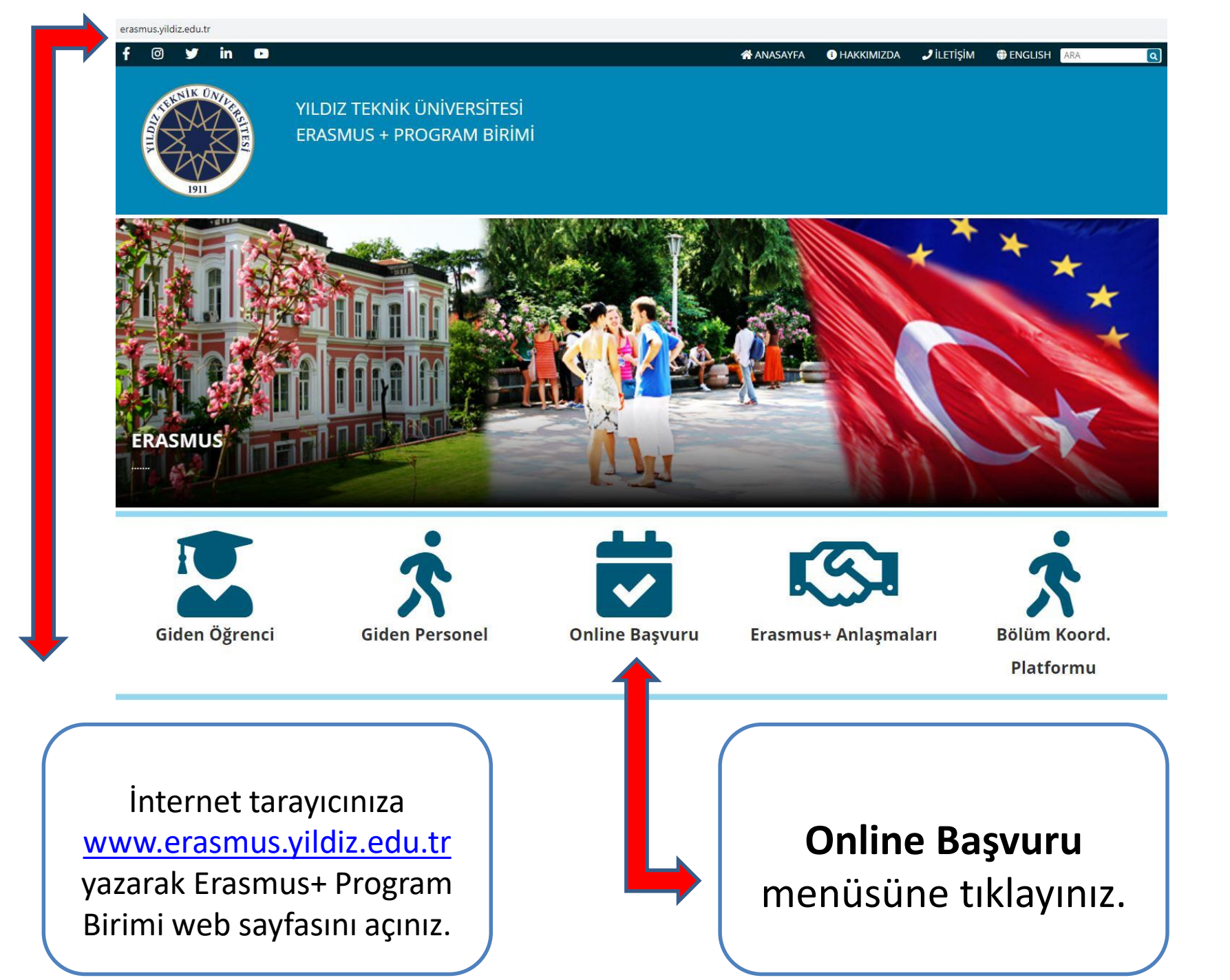

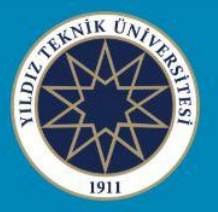

#### YILDIZ TEKNİK ÜNİVERSİTESİ ERASMUS + PROGRAM BİRİMİ

| Online Başvuru                         |                                                                                       |                                      |                                                          |
|----------------------------------------|---------------------------------------------------------------------------------------|--------------------------------------|----------------------------------------------------------|
| HIZLI ERİŞİM                           | KA 103 Öğranci Öğranim va                                                             | KA 103 Porsonal Harokotliliği        | KA-107 Öğranci Öğranim                                   |
| ECHE-Erasmus Üniversite<br>Beyannamesi | Staj Hareketliliği Başvuru<br>(Avrupa Birliği Ülkeleri)                               | Başvuru (Avrupa Birliği<br>Ülkeleri) | Hareketliliği Başvuru (AB Dışı<br>Partner Ülkeler)       |
| Erasmus+ Programı                      | 2020-2021 Akademik Yılı Başvuruları                                                   | 2018-2019 AKADEMİK YILI ERASMUS+     | 2019-2020 Akademik Yılı Bahar                            |
| Faydalı Linkler - Dokümanlar           | ( <u>4 - 22 KASIM 2019)</u>                                                           | PROGRAMI KA-103 PERSONEL             | Dönemi Öğrenim Hareketliliği<br>Başıyırtı ilanı (KARALI) |
| Sık Sorulan Sorular                    |                                                                                       | (KAPALI)                             | <u>Daşvuru ham (NAFALI)</u>                              |
| ESN Yıldız                             |                                                                                       |                                      |                                                          |
| YTÜ Erasmus ID Code: TR ISTANBU07      | KA-107 Personel Hareketliliği<br>Başvuru (AB Dışı Partner<br>Ülkeler)                 |                                      |                                                          |
|                                        | 2019-2020 Akademik Yılı Personel<br>Ders Verme Hareketliliği Başvuruları<br>(KAPALI ) |                                      |                                                          |
|                                        | 2019-2020 Akademik Yılı Personel<br>Eğitim Alma Hareketliliği Başvuruları<br>(KAPALI) |                                      |                                                          |

KA 103 Öğrenci Öğrenim ve Staj Hareketliliği 2020-2021 akademik yılı başvuruları için tıklayınız.

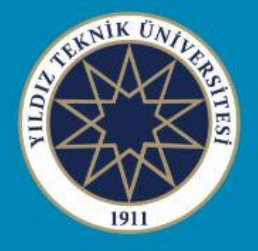

### YILDIZ TEKNİK ÜNİVERSİTESİ ERASMUS + PROGRAM BİRİMİ

#### 2020-2021 Başvuruları (4 - 22 KASIM 2019)

| HIZLI ERİŞİM                            | Akademik Yıl           | 2020-2021                                   |
|-----------------------------------------|------------------------|---------------------------------------------|
| ECHE-Erasmus Üniversite<br>Beyannamesi  | Başvuru Türü           | KA103 Öğrenci Öğrenim ve Staj Hareketliliği |
| Erasmus+ Programı                       | Basyuru tarihleri      | 4 - 22 KASIM 2019                           |
| Faydalı Linkler - Dokümanlar            |                        |                                             |
| Sık Sorulan Sorular                     | Online Başvuru Sistemi | www.ytuerasmus.yildiz.edu.tr                |
| ESN Yıldız                              |                        | Cağrı Metni                                 |
| YTÜ Erasmus ID Code: TR ISTANBU07       |                        | çazır metri                                 |
|                                         |                        | Süreç Takvimi                               |
|                                         | Başvuru Bilgi Paketi   | Başvuru Kılavuzu                            |
| , i i i i i i i i i i i i i i i i i i i |                        | Otomasyon Sistemi Kullanım Kılavuzu         |

İlgili başvuru dönemi için hazırlanan bilgi paketini dikkatlice okuyunuz Online başvuru sistemi için linke tıklayınız. Geçtiğimiz yıllarda başvuru yaptıysanız, ön başvuru işlemini yapmanıza gerek yoktur. Doğrudan, USIS/GSIS bilgileriniz ile kullanıcı girişi yapabilirsiniz.

İlk kez Erasmus+ başvurusu yapacaksanız «ön başvuru formunu» doldurmanız gerekmektedir. Linke tıklayınız.

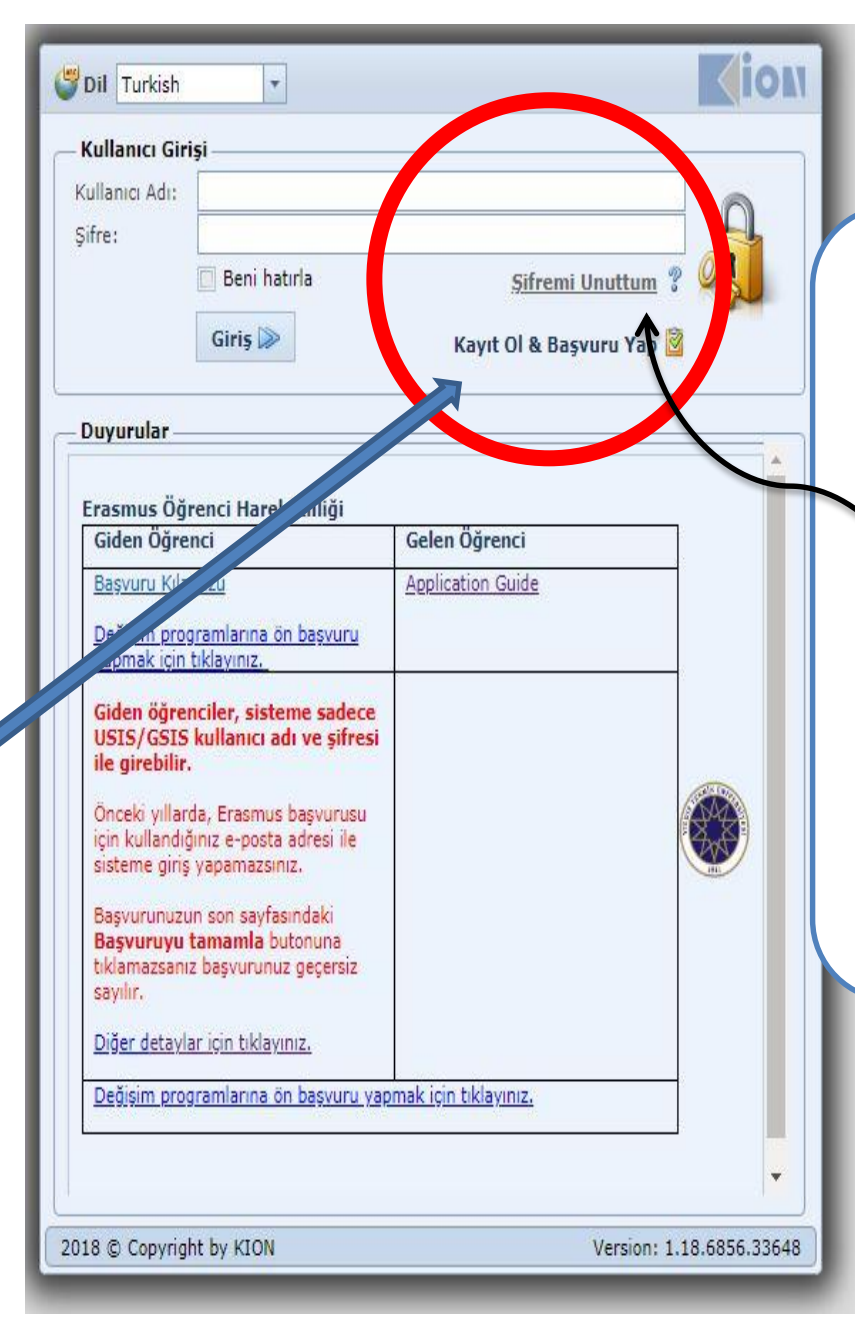

USIS/GSIS şifrenizi hatırlamıyorsanız, Bilgi İşlem Daire Başkanlığı'ndan öğrenebilirsiniz.

«Şifremi unuttum» butonu giden öğrenci başvuruları için <u>kullanılmamaktadır.</u> Sisteme ilk kez kayıt olacaksanız «**KAYIT OL & BAŞVURU YAP**» butonuna tıklayınız.

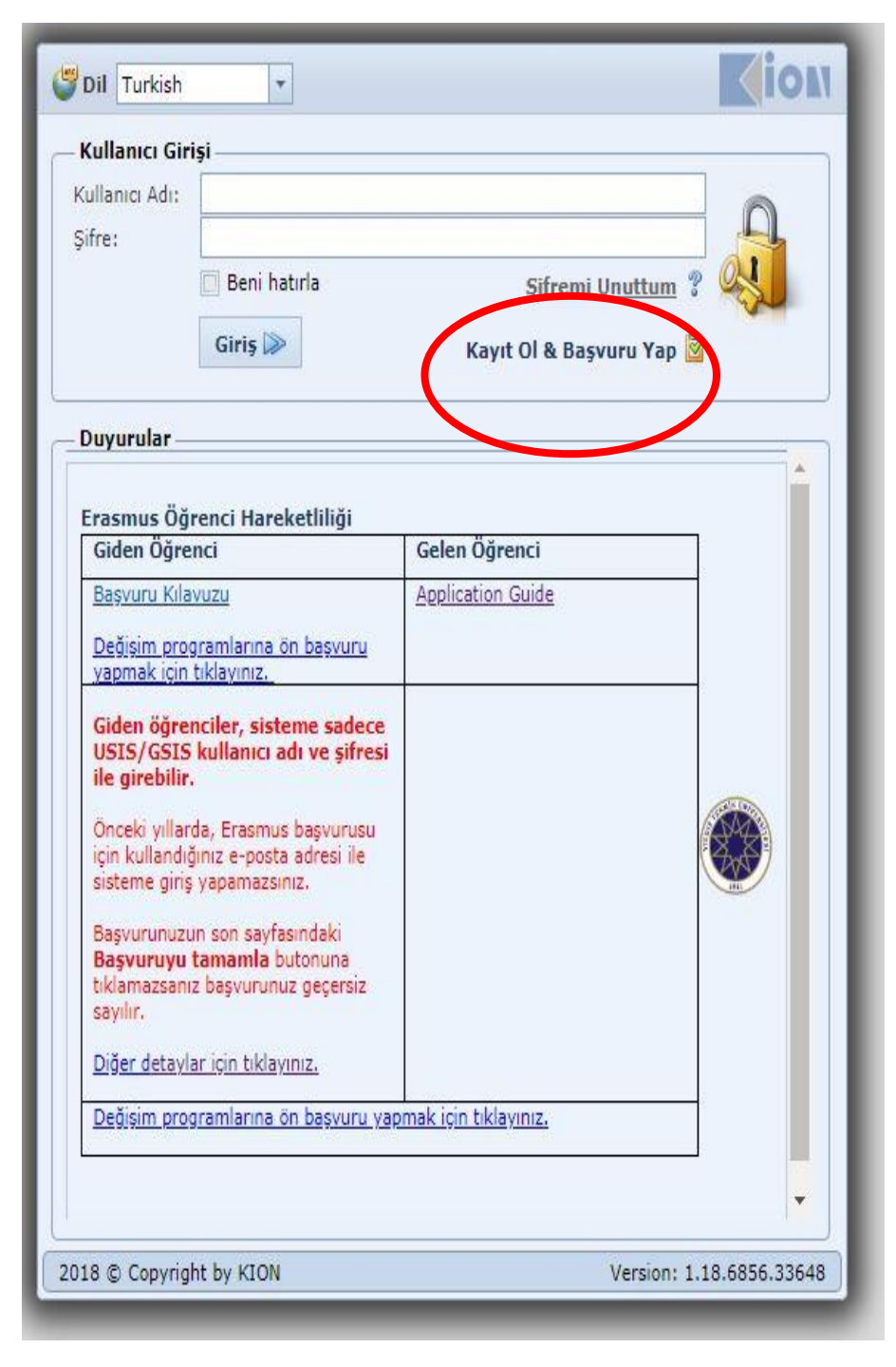

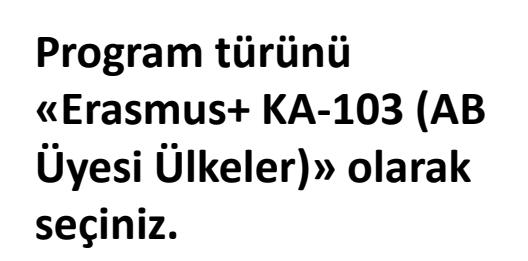

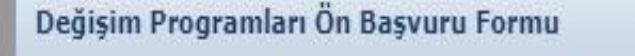

## Erasmus KA107 (Erasmus Worldwi

Erasmus+ KA-103 (AB Üyesi Ülkel

# «Öğrenci» seçeneğini seçiniz.

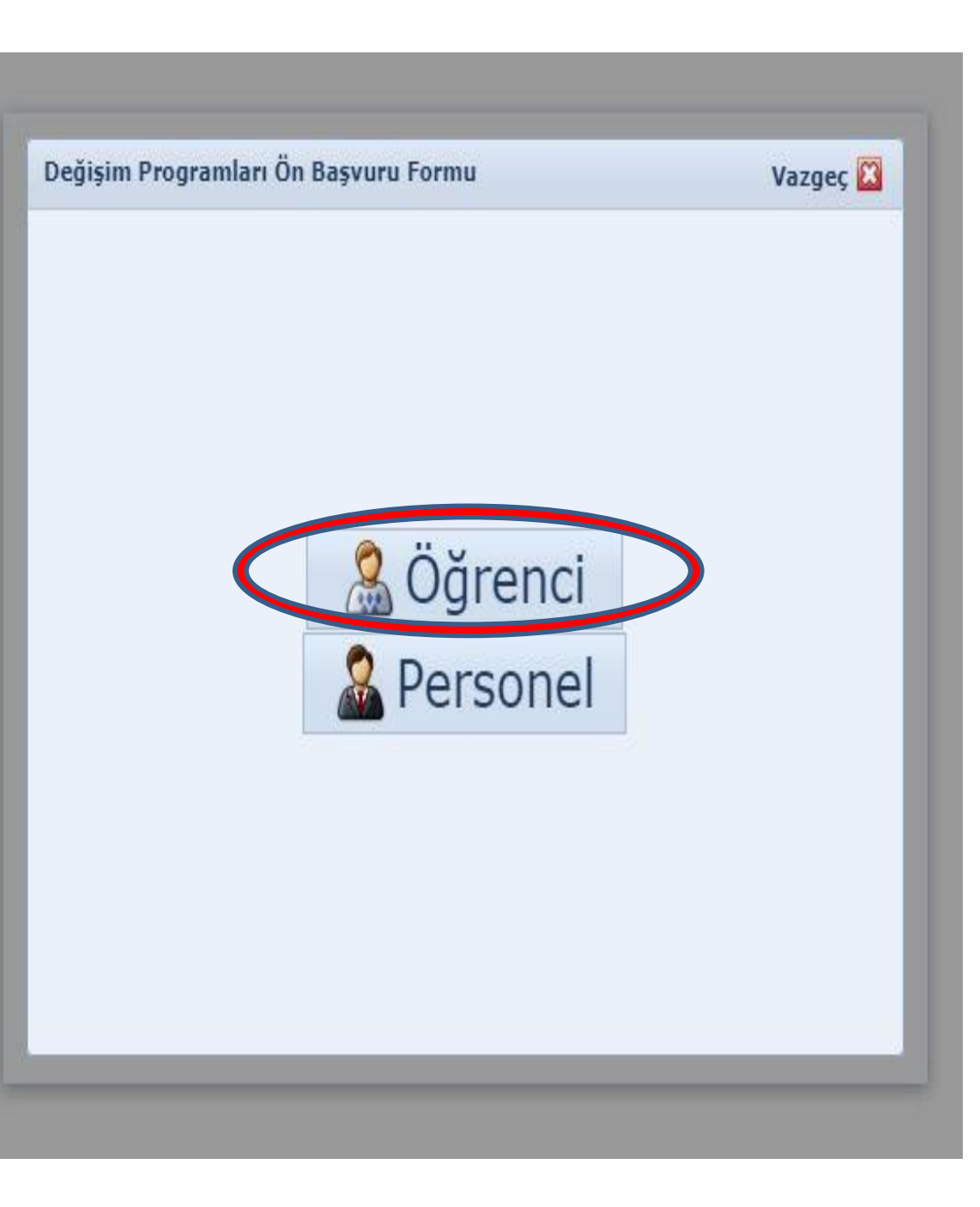

## «Giden öğrenci» seçeneğini seçiniz.

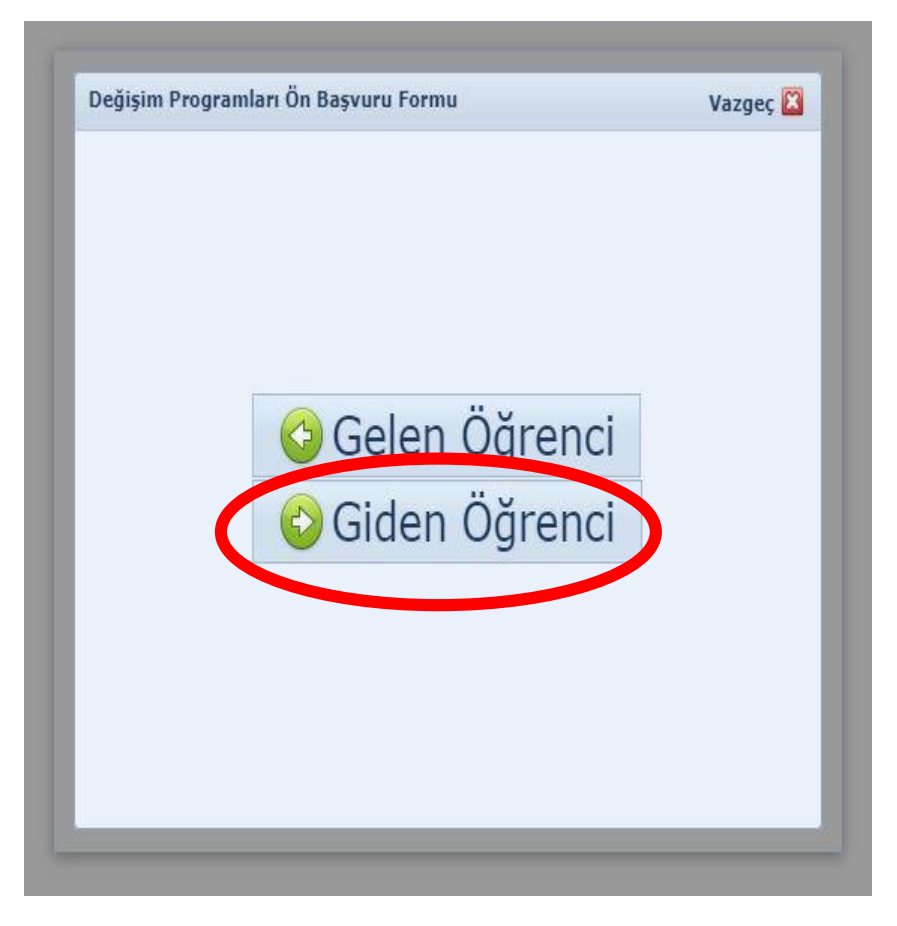

### USIS/GSIS bilgilerinizi girin, doğrulayın.

Hatırlamıyorsanız, Bilgi İşlem Daire Başkanlığı'na başvurunuz.

Eğer şifreniz ile USIS/GSIS girişi yapabiliyor ancak sisteme giremiyorsanız <u>erasmus@yildiz.edu.tr</u> ile iletişime geçiniz.

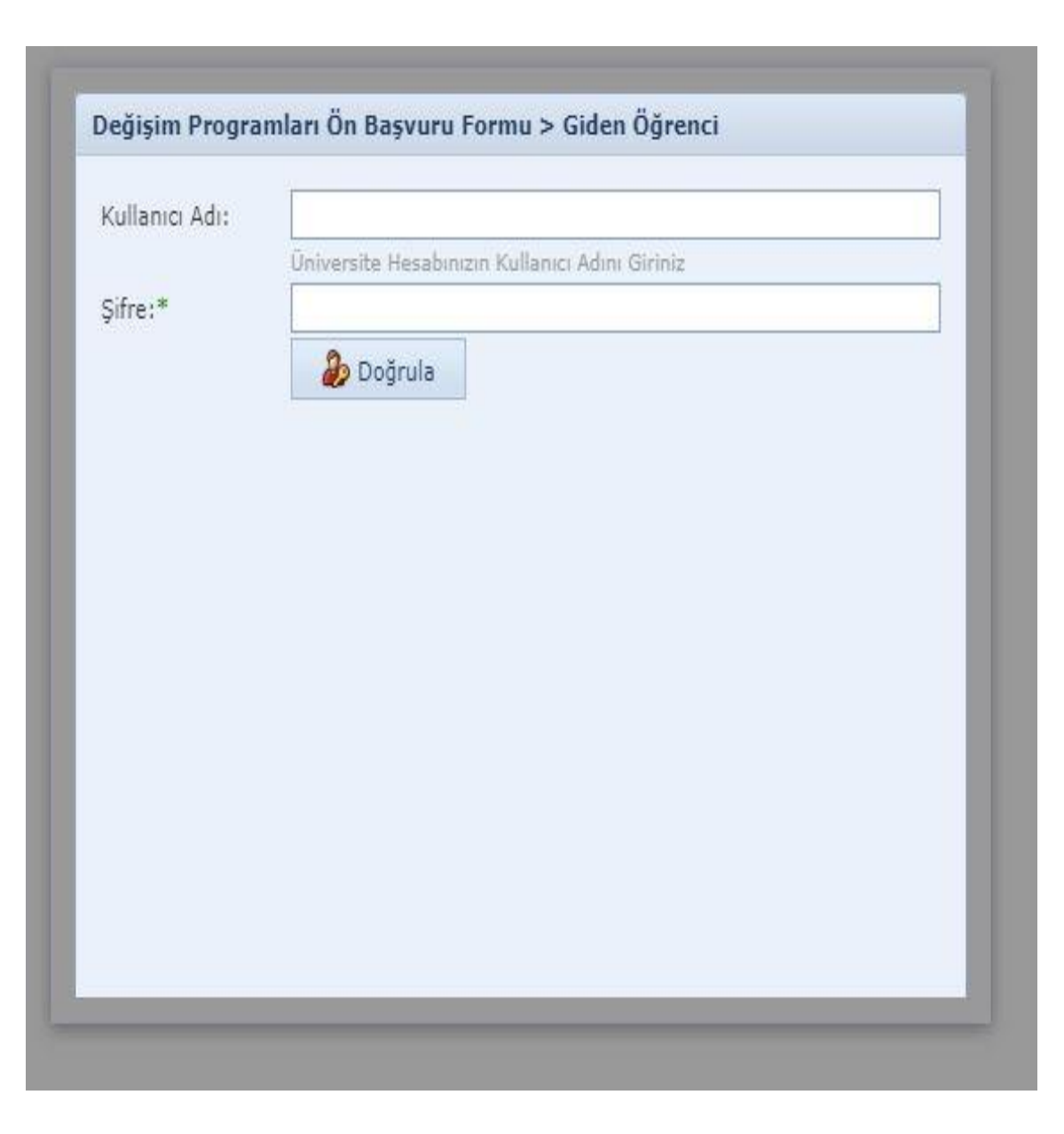

| Sifre:*  Doğrula  TC/Yabano No:* |     |
|----------------------------------|-----|
| Doğrula                          |     |
| TC/Yabano No:*                   |     |
|                                  |     |
| Adı:* 🚺 Bilgi 🛛 🕄                |     |
| Uyruk:* Turk                     |     |
| Bölüm:* Sop Doğrulama başarılı   |     |
| Başvuru Tipi:* Soçi ma           |     |
| Başvuru Dönemi:* Seçiniz         |     |
|                                  |     |
| 🙁 Vazgeç 🛛 🙆 Kayo                | let |

«Doğrulama başarılı» uyarısını kapatınız ve alttaki ekranda gereken bilgileri girerek «kaydet» butonuna tıklayınız. Gerekli tüm bilgileri eksiksiz giriniz ve «kaydet» butonuna tıklayınız.

Başvuru tipiniz Öğrenim veya Staj olabilir. Öğrenim için hangi dönemde (Güz, Bahar, Güz+Bahar) faaliyet gerçekleştirmek istiyorsanız seçiniz. Staj için sadece «Yaz» seçeneği mevcut (daha sonra kabul mektupları ile istediğiniz tarihleri seçebileceksiniz).

| Kullanici Adi:         Şifre:*         Doğrula         TC/Yabanci No:*         Adi:*         Uyruk:*         Bölüm:*         Başvuru Tipi:*         Başvuru Dönemi:*         Hareketliliğe katılmak istediğiniz dönemi belirtiniz         Ö Vazgeç         Ö Kaydet | E-posta:*        |                   |
|----------------------------------------------------------------------------------------------------|------------------|-------------------|
| Şirre:*                                                                                                    | Kullanici Adı:   |                   |
| TC/Yabanci No:* Adi:* Uyruk:* Bölüm:* Başvuru Tipi:* Başvuru Dönemi:* Hareketliliğe katılmak istediğiniz dönemi belirtiniz                                                                                                    | Şifre:*          | 🐉 Doğrula         |
| Adi:* Soyadi:* Uyruk:* Bölüm:* Başvuru Tipi:* Başvuru Dönemi:* Hareketlikğe katılmak istediğiniz dönemi belirtiniz                                                                                                    | TC/Yabanci No:*  |                   |
| Uyruk:* Bölüm:* Başvuru Tipi:* Başvuru Dönemi:* Hareketliliğe katılmak istediğiniz dönemi belirtiniz                                                                                                    | Adı:*            | Soyadı:*          |
| Bölüm:* Başvuru Tipi:* Başvuru Dönemi:* Hareketliliğe katılmak istediğiniz dönemi belirtiniz                                                                                                    | Uyruk:*          |                   |
| Başvuru Tipi:*<br>Başvuru Dönemi:*<br>Hareketliliğe katılmak istediğiniz dönemi belirtiniz                                                                                                    | Bölüm:*          |                   |
| Başvuru Dönemi:*<br>Hareketliliğe katılmak istediğiniz dönemi belirtiniz                                                                                                    | Başvuru Tipi:*   |                   |
| Hareketliliğe katılmak istediğiniz dönemi belirtiniz                                                                                                    | Başvuru Dönemi:* | ĸ                 |
|                                                                                                    |                  | 😮 Vazgeç 🎯 Kaydet |

Bu aşamada seçilen başvuru dönemi ileriki bir tarihte bölüm koordinatörleri tarafından yapılacak olan «tercih-yerleştirme» döneminde değiştirilebilmektedir. Ön başvuruyu tamamladıktan sonra USIS/GSIS bilgileriniz ile kullanıcı girişi yapın.

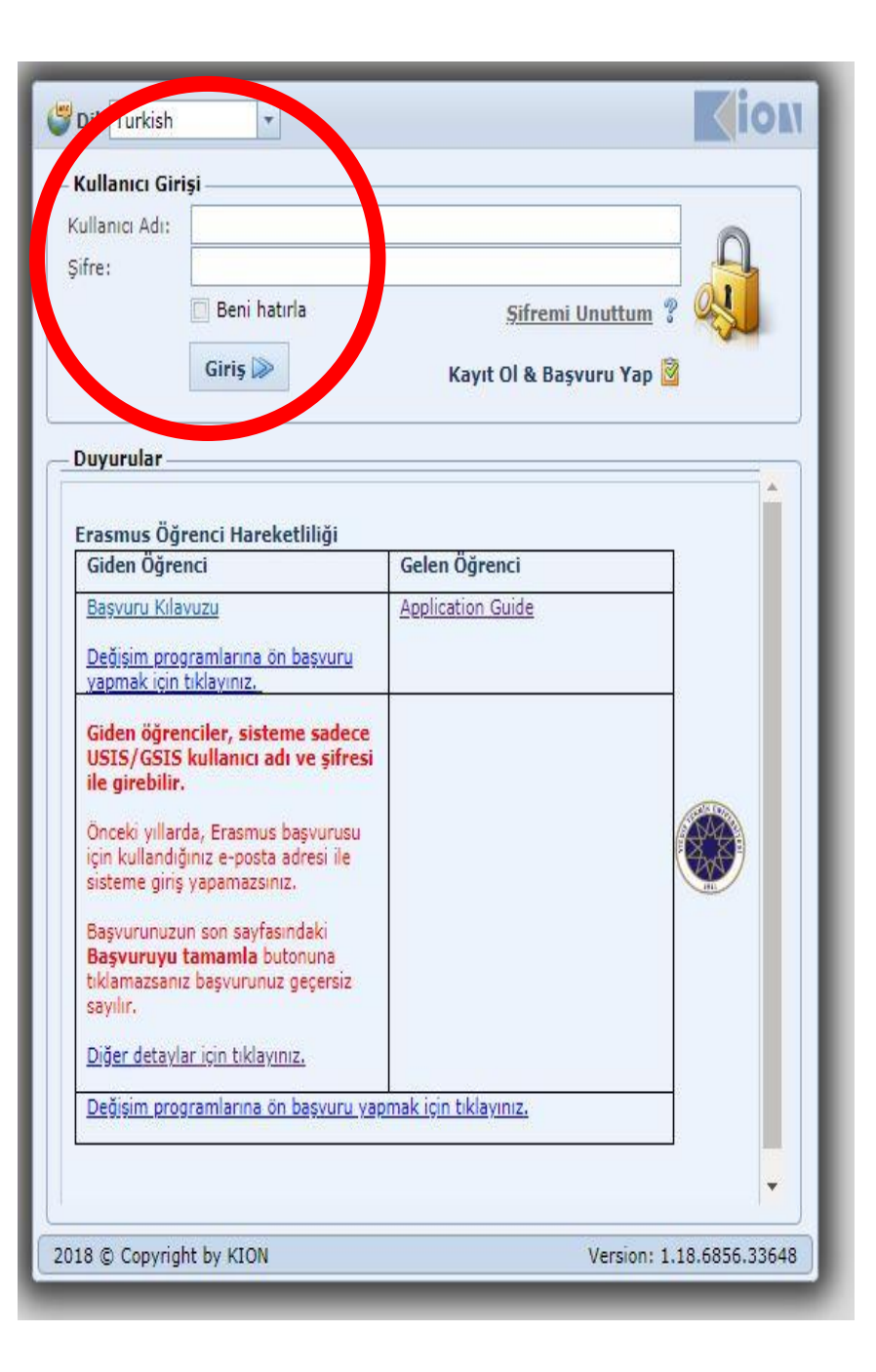

|                                                                                | Ana Sayfa Assume Assume | الله المعنى المعنى المعن<br>معنى المعنى المعنى المعنى المعنى المعنى المعنى المعنى المعنى المعنى المعنى المعنى المعنى المعنى المعنى المعنى المعنى المعنى المعنى المعنى المعنى المعنى المعنى المعنى المعنى المعنى المعنى المعنى المعنى المعنى المعنى المعنى المعنى المعنى |                                                                                      |                                                            |                  |                   |              |                |
|--------------------------------------------------------------------------------|----------------------------------------------------------------------------------------------------|----------------------------------------------------------------------------------------------------|--------------------------------------------------------------------------------------|------------------------------------------------------------|------------------|-------------------|--------------|----------------|
|                                                                                | Başvurularım                                                                                                    |                                                                                                    |                                                                                      |                                                            |                  |                   |              |                |
| 🔬 Degişim Programları 🍐                                                        | 🙆 Yeni Başvuru Yap                                                                                                    |                                                                                                    |                                                                                      | I                                                          | Başvurularım     |                   |              |                |
|                                                                                | Başvuru Formu                                                                                                    | Başvuru Tarihi                                                                                                    | Akademik Yıl                                                                         | Akademik Dönem                                             | Değişim Programı | Hareketlilik Tipi | Başvuru Tipi | Başvuru Durumu |
|                                                                                | 🖺 Başvuruyu Tamamla                                                                                                    | 30.10.2017 07:56:42                                                                                                    | 2018-2019                                                                            | Yaz                                                        | Erasmus+         | Giden Öğrenci     | Staj         | Online Kayıtlı |
|                                                                                | 📋 Başvuruyu Tamamla                                                                                                    | 11.10.2017 15:10:35                                                                                                    | 2019-<br>2020                                                                        | Güz ve<br>Bahar                                            | Erasm<br>us+     | Giden<br>Öğrenci  | Öğren<br>im  | Online         |
|                                                                                |                                                                                                    |                                                                                                    |                                                                                      |                                                            |                  |                   | _            |                |
| <ul> <li>Meryap<br/>dole</li> <li>Say</li> <li>202<br/>baş<br/>seçe</li> </ul> | vcut öğrenin<br>tıysanız ve si<br>durmadan de<br>fanızda bulu<br>0-2021 için i<br>vuru bulunm<br>eneğini seçir                                                                                                    | n kademeniz<br>steme ön ba<br>oğrudan giri:<br>nan başvuru<br>stediğiniz faa<br>nuyorsa, «ye<br>niz.                                                                                                    | de daha ö<br>ışvuru forn<br>ş yaptıysar<br>ları kontro<br>aliyet türüı<br>ni başvuru | nce başvuru<br>nunu<br>nız:<br>l ediniz<br>nde bir<br>yap» |                  |                   |              |                |

Bilgilerinizi giriniz, fotoğrafınızı yükleyiniz, «Kaydet ve Sonraki Adıma Geç» butonuna tıklayınız. Özel ihtiyaç sahibi (fiziksel engel, kronik hastalık vb.) öğrencilerimizin ayrıca <u>erasmus@yildiz.edu.tr</u> adresi üzerinden Erasmus+ Program Birimi ile iletişime geçmesi gerekmektedir.

| Başvuru Yap / Listele × Baş                                                                                                    | yuru Formu 🛛 🗙                                                                                                    |                   |                       |                            |                          |                                                            |
|----------------------------------------------------------------------------------------------------|----------------------------------------------------------------------------------------------------|-------------------|-----------------------|----------------------------|--------------------------|------------------------------------------------------------|
| Başvuru Formu                                                                                                    |                                                                                                    |                   |                       |                            |                          |                                                            |
| <ul> <li>Kişisel Bilgiler</li> <li>Öğrenci Bilgileri</li> <li>Başvuru Bilgileri</li> <li>Yabancı Dil Sınav Bilgileri</li> <li>Başvuru Tamamlama</li> </ul> | Kişisel Bilgiler<br>TC Kimlik No:<br>Adı:<br>Uyruk:<br>Doğum Yeri:<br>Baba Adı:<br>Baba Adı:<br>Baba Soyadı:<br>Engel Durumu: |                   | Vasaport No:          |                            | Resiminizi<br>yükleyiniz | Lütfen<br>«vesikalık»<br>görünümlü<br>bir<br>fotoğrafınızı |
|                                                                                                    | Ev Adresi     Ülke:                                                                                                    | Türkiye           | •                     |                            |                          |                                                            |
|                                                                                                    | il:                                                                                                    | Seginiz           | 🝷 İl Diğer:           | Listede Yok İse Belirtiniz |                          | yükleyiniz.                                                |
|                                                                                                    | İlçe:                                                                                                    | Seçiniz           | 🝷 İlçe Diğer:         |                            |                          |                                                            |
|                                                                                                    | Adres:                                                                                                    |                   |                       |                            | ]                        |                                                            |
|                                                                                                    | — İletişim Bilgileri —                                                                                                    |                   |                       |                            |                          |                                                            |
|                                                                                                    | E-Posta (Üniversite):                                                                                                    |                   | E-Posta (Alternatif): |                            |                          |                                                            |
|                                                                                                    | Ev Tel:                                                                                                    |                   | GSM Tel:              |                            |                          |                                                            |
|                                                                                                    | Acil Durumlarda İler<br>Acil Durum Yakını:<br>Acil Durum Ev Tel:                                                              | tişim Kurmak İçin | Yakınlık Durmu:       |                            |                          |                                                            |

## Öğrenci Bilgileri

Bu ekrandaki bilgiler sistemden tanımlı olarak gelecektir.

Akademik ortalamanızın kaç olduğu ve kaçıncı sınıfta göründüğünüz bu aşamada önemli değildir. Bu bilgiler, güz dönemi bittikten sonra, süreç takviminde belirtilen tarihlerde güncellenecektir.

Kaydet ve Sonraki adıma geç butonuna tıklayınız.

|                                                                                          | 2                                                                               | ABC      | ١                                                                                                    | 8     |                                       |
|------------------------------------------------------------------------------------------|---------------------------------------------------------------------------------|----------|----------------------------------------------------------------------------------------------------|-------|---------------------------------------|
| Ana Sayfa                                                                                | Hesabım                                                                         | Dil<br>* | Hata Bildir                                                                                                    | Çıkış |                                       |
| Başvuru Ya                                                                               | p / Listele X                                                                   | Başvu    | iru Formu 🛛 🗙                                                                                                    |       |                                       |
| Başvuru Fo                                                                               | rmu                                                                             |          |                                                                                                    |       |                                       |
| <ul> <li>Kişisel</li> <li>Öğren</li> <li>Başvu</li> <li>Yabanı</li> <li>Başvu</li> </ul> | Bilgiler<br>ci Bilgileri<br>ru Bilgileri<br>cı Dil Sınav Bilgil<br>ru Tamamlama | eri      | Öğrenci Bilgiler<br>Sınıf:<br>Öğrenci Numaras<br>Akademik Ortalar<br>Birim Bilgileri –<br>Fakülte/Enstitü:<br>Program:<br>Kaydet ve Sonra | ri    | · · · · · · · · · · · · · · · · · · · |

| Ana Sayfa Hesabim Dil                                                                                                    | Hata Bildir                                                                                                    | Çıkış                                                                                    |                          |             |                          |              |                |                     |
|----------------------------------------------------------------------------------------------------|----------------------------------------------------------------------------------------------------|------------------------------------------------------------------------------------------|--------------------------|-------------|--------------------------|--------------|----------------|---------------------|
| Başvuru Yap / Listele 🗴 🛛 Başv                                                                                                    | uru Formu X                                                                                                    |                                                                                          |                          |             |                          |              |                |                     |
| Başvuru Formu                                                                                                    |                                                                                                    |                                                                                          |                          |             |                          |              |                |                     |
| <ul> <li>Kişisel Bilgiler</li> <li>Öğrenci Bilgileri</li> <li>Başvuru Bilgileri</li> <li>Yabancı Dil Sınav Bilgileri</li> <li>Gerekli Belgeler</li> <li>Başvuru Tamamlama</li> </ul> | Başvuru Bilgileri<br>Başvuru Dönemi:*<br>Haraketiliğe hibesiz o<br>Geçmiş Hareketlilik<br>Sistemde Kayıtlı Ola | 2020-21 G<br>olarak katılmak istiyorsanız iş<br>K Bilgileri<br>an Katılmış Olduğunuz Geo | GÜZ<br>aretleyiniz       |             | ▼ Başvuru Tipi:* Öğrenir | n            |                | v                   |
|                                                                                                    | Akademik Yıl                                                                                                   | Akademik Dönem                                                                           | Değiş m Programı         |             | Hareketlilik Tipi        | Başvuru Tipi | Başvuru Durumu | Başvuru Tarihi      |
|                                                                                                    | 2018-2019                                                                                                    | Bahar                                                                                    | Erası us+ KA-103 (AB Üye | si Ülkeler) | Giden Öğrenci            | Öğrenim      | Online Kayıtlı | 22.10.2018 15:04:33 |
|                                                                                                    | 2018-2019                                                                                                    | Güz                                                                                      | Erasr us KA107 (Erasmus  | Worldwide)  | Giden Öğrenci            | Öğrenim      | Online Kayıtlı | 20.2.2018 09:35:21  |
|                                                                                                    | 2018-2019                                                                                                    | Yaz                                                                                      | Erası us+ KA-103 (AB Üye | si Ülkeler) | Giden Öğrenci            | Staj         | Ret            | 30.10.2017 07:56:42 |
|                                                                                                    | 2018-2019                                                                                                    | Güz                                                                                      | Erası us+ KA-103 (AB Üye | si Ülkeler) | Giden Öğrenci            | Öğrenim      | Ret            | 11.10.2017 15:10:35 |
|                                                                                                    | 2015-2016                                                                                                    | Güz ve Bahar                                                                             | Erası us+ KA-103 (AB Üye | si Ülkeler) |                          |              | İşlemde        | 12.12.2014 16:20:39 |
|                                                                                                    | Kaydet ve Sonraki                                                                                              | Adıma Geç 🦁                                                                              |                          |             |                          |              |                |                     |

Erasmus+ programından hibe almaya hak kazansa dahi <u>hibe almadan yararlanmak</u> <u>isteyen</u> öğrenciler bu kısmı işaretlemelidir. Bu cümle, «programdan hibeli ya da hibesiz yararlanmak istiyorum» anlamına gelmez.

### 21 Aralık 2019 tarihinde yapılacak Erasmus+ Yabancı Dil Sınavına girmek istiyorsanız, sınav oturumu seçiniz. <u>Burada yapılan tercih daha sonra değiştirilemez.</u>

| Ana Sayfa Hesabim D                                                                                                    | il Hata Bildir                                 | <b>X</b><br>Çıkış                                             |                                   |                                             |                                            |                        |          |
|----------------------------------------------------------------------------------------------------|------------------------------------------------|---------------------------------------------------------------|-----------------------------------|---------------------------------------------|--------------------------------------------|------------------------|----------|
| Başvuru Yap / Listele × Baş                                                                                                    | şvuru Formu 🛛 🗙                                |                                                               |                                   |                                             |                                            |                        |          |
| Başvuru Formu                                                                                                    |                                                |                                                               |                                   |                                             |                                            |                        |          |
| <ul> <li>Kişisel Bilgiler</li> <li>Öğrenci Bilgileri</li> <li>Başvuru Bilgileri</li> <li>Yabancı Dil Sınav Bilgileri</li> </ul> | Üniversite İçi Yaban<br>Katılmak istiyorsanız, | ıcı Dil Sınav Bilgileri<br>katılmak istediğiniz sınav oturmun | u seçiniz.(Katıldığın) kakdirde : | sadece katıldığınız sınav geçerli olacaktı  | r):                                        |                        |          |
| Gerekli Belgeler                                                                                                    | Üniversitenin yapacağı Eras                    | smus Yabancı Dil sınavına gir(e)me                            | eyecekseniz, kılavuzda geçerlili  | ji belirtilen sınavlardan birini ekleyiniz. | Daha sonra bu tercihinizi değiştiremeyecek | siniz.                 |          |
| 🖉 Başvuru Tamamlama                                                                                                    |                                                |                                                               |                                   | Önceden Girmiş Olduğunuz                    | Yabancı Dil Sınav Bilgileri                |                        |          |
|                                                                                                    | Sinav Ekle                                     | Sınav Tarihi                                                  | Sınav Dili                        | Sınav Adı                                   | Toplam Dil Puanı                           | Hesaplanan Toplam Puan | Açıklama |
|                                                                                                    |                                                | 25.9.2017 00:00                                               | German                            | DSD II                                      | 0,00                                       |                        |          |
|                                                                                                    |                                                | 27.7.2017 00:00                                               | English                           | YÖK Dİl Sınavı                              | 100,00                                     |                        |          |
|                                                                                                    | Kaydet ve Sonraki Ad                           | ıma Geç 🮯                                                     |                                   |                                             |                                            |                        |          |

# Erasmus yabancı dil sınavına gireceğim seçeneğini seçtiğinizde sistemde ilgili alan aşağıdaki şekilde görünmelidir.

| aşvuru Yap / Listele 🗴 🛛 Ba                                                                                                    | şvuru Formu 🗴                                                                                                    |
|----------------------------------------------------------------------------------------------------|----------------------------------------------------------------------------------------------------|
| aşvuru Formu                                                                                                    |                                                                                                    |
| <ul> <li>Kişisel Bilgiler</li> <li>Öğrenci Bilgileri</li> <li>Başvuru Bilgileri</li> <li>Yabancı Dil Sınav Bilgileri</li> <li>Gerekli Belgeler</li> <li>Başvuru Tamamlama</li> </ul> | Üniversite İçi Yabancı Dil Sınav Bilgileri         Katılmak istiyorsanız, katılmak istediğiniz sınav oturmunu seçiniz.(Katıldığınız takdirde sadece katıldığınız sınav geçerli olacaktır):         Oturum Adı:       2019 Erasmus Yabancı Dil Sınavı. Sınav Tipi: Üniversite Yabancı Dil Sınavı. Sınav Dili: English. Sınav Tarihi: 21.12.2019         Üniversitenin yapacağı Erasmus Yabancı Dil sınavına gir(e)meyecekseniz, kılavuzda geçerliliği belirtilen sınavlardan birini ekleyiniz. Daha sonra bu tercihinizi değiştiremeyeceksiniz. |

Not : 21.12.2019 tarihinde düzenlenecek Erasmus yabancı dil sınavına gireceğini beyan edan öğrencilerin başvuru sisteminin ilerleyen aşamalarında herhangi bir alana yabancı dil skoru yüklemesine gerek bulunmamaktadır. 21 Aralık 2019 tarihinde yapılacak olan Erasmus yabancı dil sınavına girmeyip, 16.12.2018 tarihli Erasmus yabancı dil sınav skorunu yada geçerliliği tarafımızca belirtilmiş olan yabancı dil skorlarını kullanmak isterseniz ekran aşağıda belirtildiği şekilde görünmelidir.

| 🤣 Kişisel Bilgiler            | 0                 |                            |                      |                       |                                      |                                       |              |
|-------------------------------|-------------------|----------------------------|----------------------|-----------------------|--------------------------------------|---------------------------------------|--------------|
| 岁 Öğrenci Bilgileri           | Universite        | Lçi Yabancı Dil Sınav Bı   | Igileri              |                       |                                      |                                       |              |
| 🥙 Başvuru Bilgileri           | Katılmak isti     | yorsanız, katılmak istediğ | iiniz sınav oturmunı | ı seçiniz.(Katıldığır | nz takdirde sadece katıldığınız sı   | nav geçerli olacaktır):               |              |
| 🕮 Yabancı Dil Sınav Bilgileri | Yabancı D         | il Sınav Skorumu veya      | 16.12.2018 tarihi    | nde yapılmış ola      | ın Erasmus yabancı dil sınav s       | sonucumu kullanmak istiyorum          |              |
| 📍 Gerekli Belgeler            | Üniversitenin yap | acağı Erasmus Yabancı D    | il sınavına gir(e)me | yecekseniz, kılavu    | zda geçerliliği belirtilen sınavlard | lan birini ekleyiniz. Daha sonra bu t | ercihinizi   |
| 💆 Başvuru Tamamlama           | değiştiremeyecek  | siniz.                     |                      |                       |                                      |                                       | Prate Colora |
|                               |                   |                            | Önce                 | den Girmiş Oldu       | ğunuz Yabancı Dil Sınav Bilgil       | eri                                   | Province and |
|                               | Sinav Ekle        | Sınav Tarihi               | Sınav Dili           | Sınav Adı             | Toplam Dil Puani                     | Hesaplanan Toplam Puan                | Açıklama     |
|                               |                   | 25.9.2017 00:00            | German               | DSD II                | 0,00                                 | 44                                    | .865         |

Yabancı dil skoru eklemek isterseniz Sınav Ekle butonundan karşınıza çıkacak sınavlardan mevcut sınavınızı seçebilirsiniz Bir önceki aşamada yabancı dil skoru kullanmak istediğini belirten adayların "gerekli belgeler" kısmında mevcut dil skorlarını sisteme yüklemesi gerekmektedir

Başvurunun geçerli olabilmesi için dil belgesinin başvuru tarihlerinde sisteme yüklenmesi zorunludur

| 🤣 Kişisel Bilgiler            |                       | Belgeleri                                            | nizi Yükleyiniz   |                 |                               |
|-------------------------------|-----------------------|------------------------------------------------------|-------------------|-----------------|-------------------------------|
| 岁 Öğrenci Bilgileri           | Onay Durumu           | Belge Adı                                            |                   | Zorunlu         |                               |
| 🥙 Başvuru Bilgileri           | Yükleme Bekleniyor    | 204-Yabancı dil belgesi                              |                   |                 | 🚱 Upload                      |
| 👺 Yabancı Dil Sınav Bilgileri | Vebase dil menubilat  | lari seles sinde l'ita andu 210 berkinde unsdand. Ge | Nebres Dil Comune | Ciencels Februa |                               |
| 🕈 Gerekli Belgeler            | dil belgesi yüklemeni | ze gerek bulunmamaktadır. Yüklenmiş evraklar dikkat  | e alınmayacaktır. | GIFMEK ISUYC    | rum seçenegini seçtiyseniz bu |
| 🕉 Basvuru Tamamlama           |                       |                                                      |                   |                 |                               |

- 21 Aralık 2019 tarihinde yapılacak olan Erasmus Yabancı Dil Sınavına gir(e)meyecekseniz, listede yer alan ve otomasyon sisteminde tanımlanmış geçerli sınavlardan birisine ait skorunuz varsa buraya eklemeniz gerekmektedir.
- Burada yapılan sınav tercihi, başvuru durumunuz «işlemde» olduktan sonra değiştirilemez.
- <u>Geçerli sınavlar için bkz:</u> <u>https://dokuman.osym.gov.tr/pdfdokuman/2016/GENEL/EsdegerlikTablosu25022016.pdf</u>

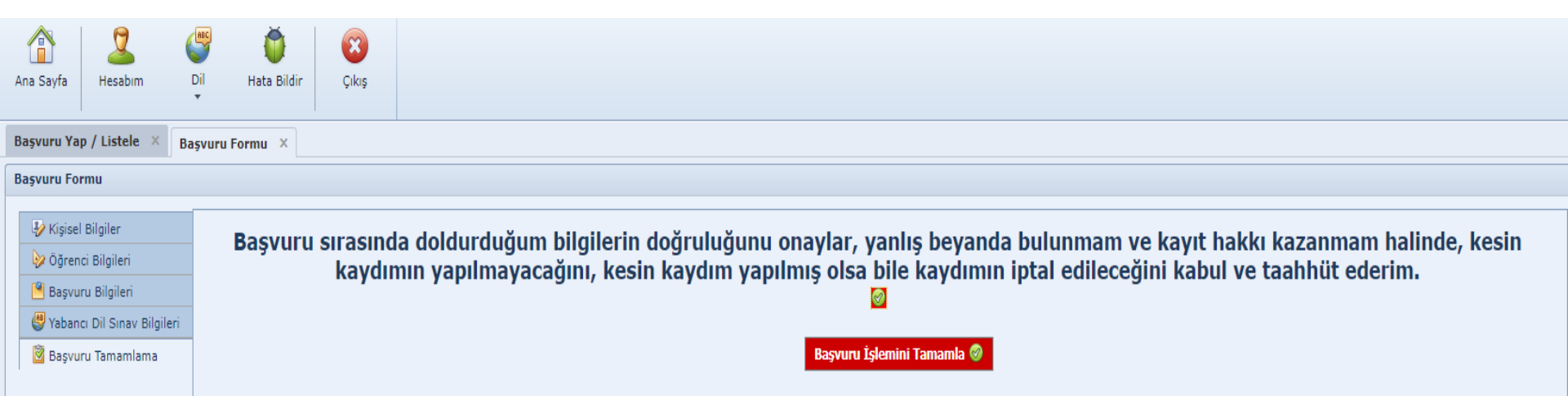

## Kutuyu seçerek Başvuru İşlemini Tamamla butonunu tıklayınız.

|                                                                                                    | ABC     | Ŏ           | ×                 |                                                                                                    |
|----------------------------------------------------------------------------------------------------|---------|-------------|-------------------|----------------------------------------------------------------------------------------------------|
| Ana Sayfa Hesabim                                                                                                    | Dil     | Hata Bildir | Çıkış             |                                                                                                    |
|                                                                                                    |         |             |                   |                                                                                                    |
| Başvuru Yap / Listele 🛛 🛛                                                                                                    | Başvuru | Formu ×     |                   |                                                                                                    |
| Başvuru Formu                                                                                                    |         |             |                   |                                                                                                    |
| <ul> <li>Kişisel Bilgiler</li> <li>Öğrenci Bilgileri</li> <li>Başvuru Bilgileri</li> <li>Yabancı Dil Sınav Bilg</li> <li>Başvuru Tamamlama</li> </ul> |         | Başvuru     | sırasınd<br>kaydı | a doldurduğum bilgilerin doğruluğunu onaylar, yanlış beyanda bulunmam ve kayıt hakkı kazanmam halinde, kesin<br>nın yapılmayacağını, kesin kaydım yapılmış olsa bile kaydımın iptal edileceğini kabul ve taahhüt ederim.<br>Başvuru İşlemini Tamamla<br>Başvuru İşlemini Tamamla<br>Bigi 23<br>Yabanci di şınav bilgierinizi<br>tanımlaşvuz (JSB) II (German)) |

«Başvuru İşlemini Tamamla» butonuna tıkladıktan sonra eksik bilginiz var ise sistem uyarı verecektir. Geri dönerek eksik bilgileri tamamlamanız gerekmektedir.

| Ana Sayfa Hesabi                               | m Dil Hata Bildir Çıkış |                   |                |                                        |                   |              |                                |  |  |
|------------------------------------------------|-------------------------|-------------------|----------------|----------------------------------------|-------------------|--------------|--------------------------------|--|--|
| Başvuru Yap / Listele X Başvuru Formu X        |                         |                   |                |                                        |                   |              |                                |  |  |
| Başvurularım                                   |                         |                   |                |                                        |                   |              |                                |  |  |
| 🙆 Yeni Başvuru Yap Başvurularım                |                         |                   |                |                                        |                   |              |                                |  |  |
| Başvuru Formu                                  | Başvuru Tarihi          | Akademik Yıl      | Akademik Dönem | Değişim Programı                       | Hareketlilik Tipi | Başvuru Tipi | Başvuru Durumu                 |  |  |
| <equation-block> Bilgileri Gö</equation-block> | ir                      | 2020-2021         | Güz ve Bahar   | Erasmus+ KA-103 (AB Üyesi<br>(Üļkeler) | Giden Öğrenci     | Staj         | İşlemde                        |  |  |
|                                                |                         |                   |                | 0                                      |                   |              | 📙 Giden Öğrenci Başvuru Formu  |  |  |
| 📋 Başvuruyu Tam                                | namla                   | 2020-2021         | Güz            | Erasmus+ KA-103 (AB Üyesi<br>Ülkeler)  | Giden Öğrenci     | Öğrenim      | Online Kayıtlı                 |  |  |
| 📋 Başvuruyu Tam                                | namla                   | 2018-2019         | Bahar          | Erasmus+ KA-103 (AB Üyesi<br>Ülkeler)  | Giden Öğrenci     | Öğrenim      | Online Kayıtlı                 |  |  |
| 📋 Başvuruyu Tam                                | namla                   | 2018-2019         | Güz            | Erasmus KA107 (Erasmus<br>Worldwide)   | Giden Oğrenci     | Öğrenim      | Olline Kayıtlı                 |  |  |
| 🗳 Bilgileri G                                  | Basvuru du              | rumunuz           | Ya             | Erasmus+ KA-103 (Ab Uyesi<br>Ülkeler)  | Giden Öğrenci     | Staj         | Ret                            |  |  |
| 🗳 Bilgileri G                                  | «islemd                 | e» ise,           | GÜZ            | Erasmus+ KA-103 (AB Üyesi<br>Ülkeler)  | Giden Öğrenci     | Öğrenim      | Ret                            |  |  |
| 🗳 Bilgileri G                                  | başvur                  | unuz              |                |                                        |                   |              | İşlemde                        |  |  |
|                                                | tamamlan                | tamamlanmıştır ve |                |                                        |                   |              | 😓 Giden Personel Başvuru Formu |  |  |
|                                                | değişiklik yap          | pamazsınız.       |                | Başvuru                                | durumunuz         | «online kay  | yıtlı»                         |  |  |

ise, başvurunuz tamamlanmamıştır ve değişiklik yapabilirsiniz. Başvuru tarihi sona erdiğinde başvuru durumu «online kayıtlı» olan öğrencilerin, başvuruları geçersizdir. Bundan sonraki adımlar web sayfamızdaki süreç takviminden takip edilmelidir.

Süreç takvimi gerekli görüldükçe güncellenmektedir. Bu nedenle web sayfamız üzerinden takip etmeniz tavsiye edilir.

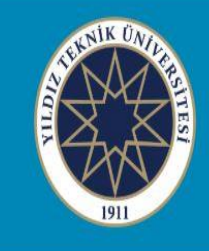

#### YILDIZ TEKNİK ÜNİVERSİTESİ ERASMUS + PROGRAM BİRİMİ

#### 2020-2021 Başvuruları (4 - 22 KASIM 2019)

| HIZLIERİŞİM                            | Akademik Yıl           | 2020-2021                                   |  |  |
|----------------------------------------|------------------------|---------------------------------------------|--|--|
| ECHE-Erasmus Universite<br>Beyannamesi | Başvuru Türü           | KA103 Öğrenci Öğrenim ve Staj Hareketliliği |  |  |
| Erasmus+ Programı                      | Basvuru tarihleri      | 4 - 22 KASIM 2019                           |  |  |
| Faydalı Linkler - Dokümanlar           |                        |                                             |  |  |
| Sık Sorulan Sorular                    | Online Başvuru Sistemi | www.ytuerasmus.yildiz.edu.tr                |  |  |
| ESN Yıldız                             |                        | Cože Motni                                  |  |  |
| YTÜ Erasmus ID Code: TR ISTANBU07      |                        | Çağı menn                                   |  |  |
|                                        |                        | Süreç Takvimi                               |  |  |
|                                        | Başvuru Bilgi Paketi   | Başvuru Kılavuzu                            |  |  |
|                                        |                        | Otomasyon Sistemi Kullanım Kılavuzu         |  |  |

Başarılar Dileriz.

## Uluslararası İlişkiler Koordinatörlüğü Erasmus+ Program Birimi